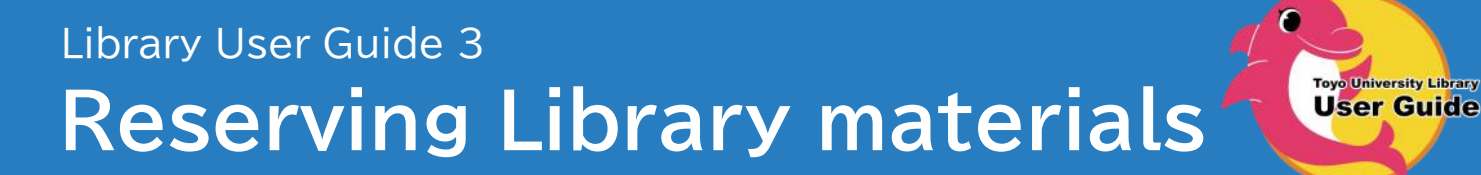

- I need materials other campuses holding.
- The library material I require is loaned out.

## Making a Reservation

- You can reserve materials other campus libraries holding. (books by <u>OPAC</u> and periodicals by application form)
  - \* It takes 1 or 2 days to arrive at. (It will take more when including Saturday, Sunday, Holiday, and long vacation.)
- When you reserve materials which are in the following conditions, "ON LOAN", "WAITING TO RECEIPT", "TO BE DELIVERD FOR RETURN" or "WAITING TO RETURN", you have a priority to borrow the materials once they are returned.
  - \* If other students already reserved the material, you will receive it in your turn.

# **Reserving the Books**

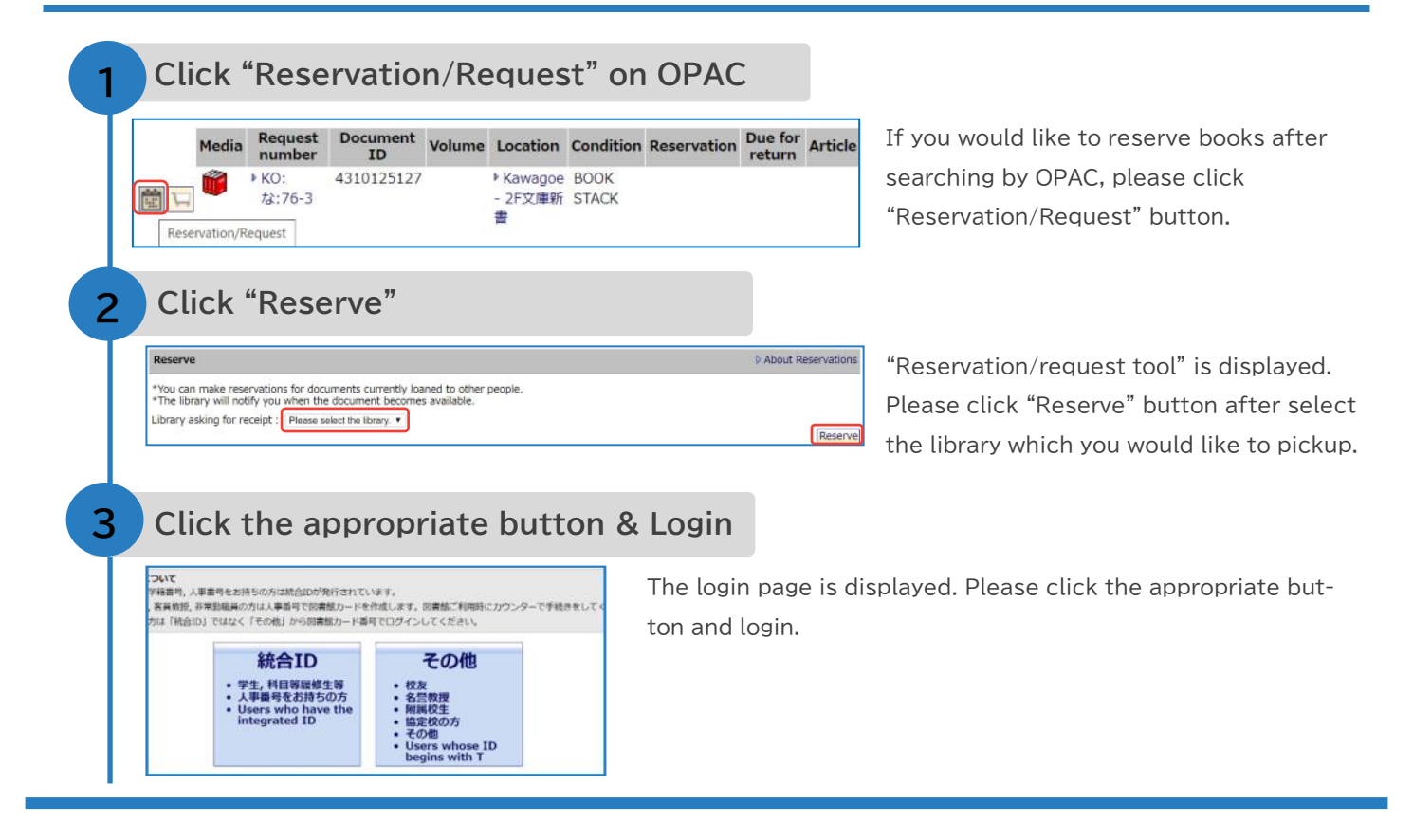

### Click "Run"

| Reservation confirm     | ed .                     |                    |  |
|-------------------------|--------------------------|--------------------|--|
| レモンタルト / 長野ま            | ゆみ [著] 講談社, 2012.10 (    | 高波社文庫 ; [な-76-3]). |  |
| Item name               |                          | Contents           |  |
| Request number          | KD:12:76-3               |                    |  |
| Document ID             | 4310125127               |                    |  |
| Location                | Kawagoe Library - 2F文庫計畫 |                    |  |
| Condition               | BOOK STACK               |                    |  |
| Number of reservation   |                          |                    |  |
| Due for return          |                          |                    |  |
| Library asking for rece | pt Hakusan Library       |                    |  |
|                         |                          | Bun Cancel         |  |
|                         |                          | Harr Conner        |  |

"Reservation confirmed" is displayed. Reservation will be completed by clicking "Run" button. You can confirm how many reservations the material has by "Number of reservations".

### Confirm the arrival & Pickup

| Loan/reservation conditions |                                                                                    |                                     | ₽ Abo            |  |
|-----------------------------|------------------------------------------------------------------------------------|-------------------------------------|------------------|--|
| Number of                   | copies loaned : 0 copies Number of copies reserved:                                | 1 copies (In                        | 1 stora          |  |
| Condition                   | Title/author, etc                                                                  | Loan/<br>Reservation<br>date        | Ret<br>Sto<br>pe |  |
| A • •                       | $\triangle \cdot \nabla$                                                           | $\bigtriangleup\cdot \triangledown$ | 4                |  |
| RESERVED                    | <ul> <li>レモンタルト / 長野まゆみ [著] 講談社, 2012.10.</li> <li> (講談社文庫 ; [な-76-3]).</li> </ul> | 2020/03/09                          | 2020             |  |

#### • Confirm by e-mail

When the material become available, the information will be sent to your e-mail address.

#### Confirm by OPAC

- ① Click "MyLibrary Login" on the top page of OPAC. Select the appropriate button and login.
- ② Check the "Loan/reservation condition". When your reserved material becomes available, the condition [RESERVED] will be displayed.
- Pick it up at the service counter
   Please pick it up there with your ID card within 7 business

Please pick it up there with your ID card within '/ business days since the condition changed [RESERVED].

# **Reserving the Periodicals**

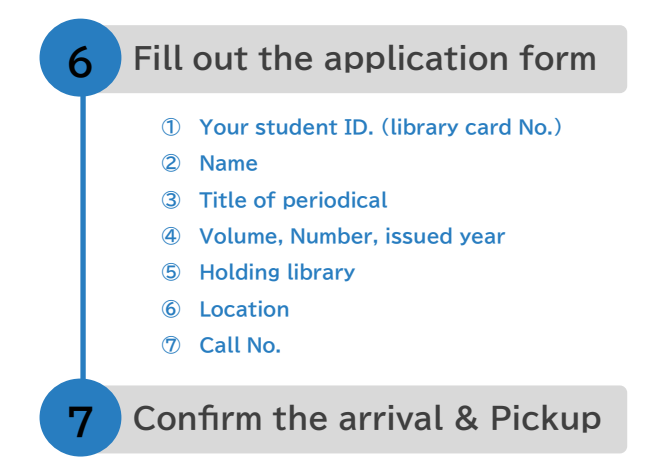

If you need the application form, ask the librarian at the service counter. Please fill in the thick-framed area of it and submit it to the service counter.

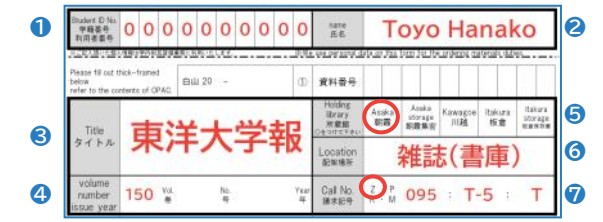

#### • Confirm at the service counter

Arrival of periodicals cannot be confirmed by OPAC. Ask the librarian at the service counter.

#### • Pick it up at the service counter

Please pick it up there within 7 business days since it arrived there with your ID card.

## **Q&A** about Reservation

Q How many materials can I reserve?

A Up to your item limits on borrowing rules.

- Q My reserved book hasn't been returned yet even though due date comes.
- A Notify the librarian at the service counter. We will contact the borrower.